## 홈페이지 및 트리니티 이용 안내

#### ◎ 가톨릭대학교 홈페이지

http://www.catholic.ac.kr

◎ 글로벌지식경영대학원 홈페이지

https://ggkm.catholic.ac.kr/ggkm/index.do

◎ 가톨릭대학교 종합포털시스템[트리니티]

https://uportal.catholic.ac.kr/sso/jsp/sso/ip/login\_form.jsp

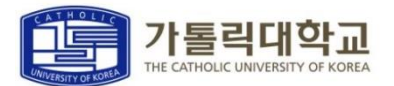

## 트리니티 이용 방법

#### ID 신청 ①

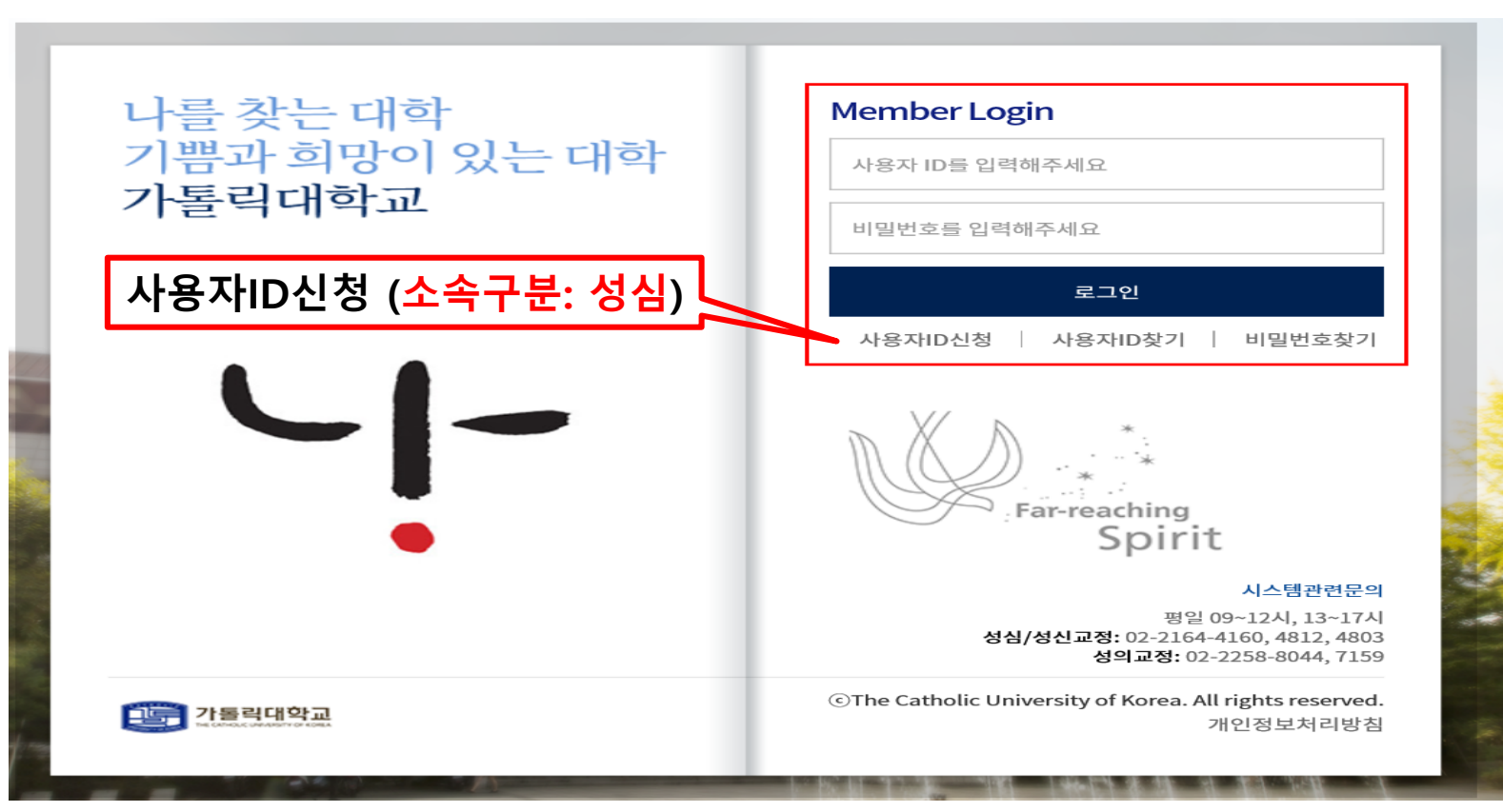

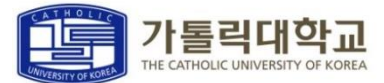

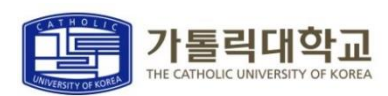

신청완료

| 취소 확인 |
|-------|
|-------|

| 아래에 해당하는 값과 성명, 학번 및<br>성명은 띄어쓰지 말고, 모두 붙여서 | ! 사번을 입력하여 주십시오<br>입력하시기 바랍니다. |         |    |   |
|---------------------------------------------|--------------------------------|---------|----|---|
| 사용자구분                                       | 학생(대학원,졸업생) 🗸                  | 교정구분    | 성심 | ~ |
| 성명                                          |                                | 학번 및 사번 |    |   |
| 이메일                                         |                                |         |    |   |

인증확인

통합ID신청

아래의 사항을 충분히 읽어 보신후 동의를 해주시기 바랍니다.

가입가능여부 확인

#### 트리니티 이용 방법

ID 신청 ②

약관동의

인증확인

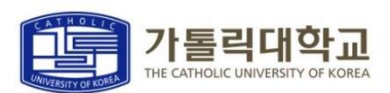

#### 트리니티 로그인 후, 상단에 위치한 대학원수업/성적 - 대학원수업 - 수강신청(성심) 클릭

| 🧓 가톨릭대학교  |                               | HOME | 수업/성적                    | 등록/장학                         | 교과/교직 | 복지/(기숙사) | 이신성<br>대학원학적/졸업/제 | 59:54 연<br>중명/예비군 | 장 로그아웃<br>대학원수업/성적 | 한국어 🗸 |
|-----------|-------------------------------|------|--------------------------|-------------------------------|-------|----------|-------------------|-------------------|--------------------|-------|
| · 신분      | 대학원수업                         |      | 대학원성적                    |                               |       |          |                   |                   |                    |       |
| · 소속      | 개설과목조회<br>강의계획서조회<br>수강신청(성심) |      | 금학기 성적<br>전체성적조<br>학업성적표 | 조회(원/성심)<br>회(원/성심)<br>(원/성심) |       |          |                   |                   |                    |       |
| - 이수학기/학점 | 개인시간표<br>수강신청확인원<br>수업평가입력    |      |                          |                               |       |          |                   |                   |                    |       |
| - 입학일     |                               |      |                          |                               |       |          |                   |                   |                    |       |

#### 수강신청 방법

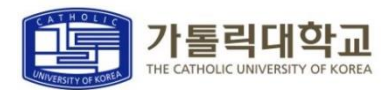

59:59 연장 로그아웃

대학원수업/성적

대학원학적/졸업/제증명/예비군

한국어

대학원등록/장희

#### 1. [소속구분:글로벌지식경영대학원] [학부(과):경영회계금융학과] 입력 2. 과목 확인 후, 신청하고 싶은 과목의 '수강신청' 버튼 클릭

|    | 교정구분 성   | 심       | ~ 수강 | 년도 2019    | ~                                   | 수강학기 2학7 |    | $\checkmark$ |      |      |      |                   | 검색   |   |
|----|----------|---------|------|------------|-------------------------------------|----------|----|--------------|------|------|------|-------------------|------|---|
| 수경 | 수강신쳥(성심) |         |      |            |                                     |          |    |              |      |      |      |                   |      |   |
|    | 수강신      | 청내역     | .)   | 개설교과목      |                                     |          |    |              |      |      |      |                   |      |   |
|    | 소속구분     | 상담심리대학원 | ~    | 학부(과) 상담학과 | ~                                   | 이수구분 전   | 번체 | ▶ 과목         | ଞ    |      |      | 2)                | 검색   | I |
|    | 학부(과)    | 과목번호    | 분반   | 과목명        | 과목명(영문)                             | 이수구분     | 학점 | 과정           | 제한인원 | 수강인원 | 담당교수 | 강의시간/강의<br>실      | 수강신청 | ^ |
|    | 상담학과     | 70013   | 01   | 단기및위기상담    | Brief & Crisis<br>Counseling        | 전선       | 2  | 석사           |      | 0    | 권혜경  | <sup>월3~4</sup> 3 | 수강신청 |   |
|    | 상담학과     | 70019   | 01   | 가족및부부상담    | Family and<br>Marital<br>Counseling | 전선       | 2  | 석사           |      |      | 노이경  | 화1~2()            | 수강신청 |   |
|    | 상담학과     | 70080   | 01   | 미술치료       | Art Therapy                         | 전선       | 2  | 석사           |      |      | 김시욱  | 월3~4()            | 수강신청 |   |
|    | 상담학과     | 70123   | 01   | 진로상담       | Career                              | 전선       | 2  | 석사           |      |      | 이은영  | 수3~4()            | 수강신청 |   |

| 수강신청(성심) |             |    |
|----------|-------------|----|
| 교정구분 성심  | ✓ 수강년도 2019 | 검색 |

등록/장학 교과/교직

복지/(기숙사)

HOME

수업/성적

#### 학사정보 > 대학원수업/성적 > 대학원수업 > 수강신청(성심)

뺼 가톨릭대학교

수강신청(성심) ①

## 대학원 수업

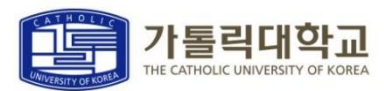

안국어

대학원등록/장힉

<u>도</u>그아웃

대학원수업/성적

59:55 연장

대학원학적/졸업/제증명/예비군

## [수강신청내역]에서 수강신청 확인 수강신청확인원 / 개인시간표 확인

| 학사정 | 확사정보 > 대학원수업/성적 > 대학원수업 > 수강신청(성심) |     |         |      |    |       |       |       |      |            |      |         |       |
|-----|------------------------------------|-----|---------|------|----|-------|-------|-------|------|------------|------|---------|-------|
| 수경  | 낭신청(성                              | 심)  |         |      |    |       |       |       |      |            |      |         |       |
| ī   | 교정구분 성심 ~ 수강년도 2019 ~ 수강학기 2학기 ~   |     |         |      |    |       |       |       |      |            | 검색   |         |       |
| 수강  | 신청(성심)                             |     |         |      |    |       |       |       |      |            |      |         |       |
|     | 수강신                                | 청내역 | 개·      | 설교과목 |    |       |       |       |      |            |      |         |       |
|     | 과목번호                               |     | Q 분반    |      |    |       |       |       |      |            |      | 신청      |       |
|     |                                    |     |         |      |    |       |       |       |      |            |      | 수강신청확인원 | 개인시간표 |
|     | 과목번호                               | 분반  | 과목명     | 이수구분 | 학점 | 재수강년도 | 재수강학기 | 재수강과목 | 폐강여부 | 과목취소여<br>부 | 담당교수 | 강의시간    | 삭제    |
|     | 70013                              | 01  | 단기및위기상담 | 교직   | 2  |       |       |       |      |            | 권혜경  | 월3~4()  | 삭제    |
| -   | 총 신청학점 2                           |     |         |      |    |       |       |       |      |            |      |         |       |

등록/장학

교과/교직

복지/(기숙사)

HOME

수업/성적

| 🏥 가톨릭대학교                       |
|--------------------------------|
| 학사정보 > 대학원수업/성적 > 대학원수업 > 수강신청 |

## 대학원 수업

수강신청(성심) ②

## 사이버캠퍼스 안내

|                                                                                                    |                                                      | ~ 076 0                                        | 244                                                                   | 인국의 *                                               |                       |                                                  |
|----------------------------------------------------------------------------------------------------|------------------------------------------------------|------------------------------------------------|-----------------------------------------------------------------------|-----------------------------------------------------|-----------------------|--------------------------------------------------|
| 학사정보 트리니티(uCUPS) uCUPS설치                                                                                                    | 이 사이버캠퍼스                                             | CUK 취업지용                                       | 원 지식재산권                                                               | 도서관                                                 | 그룹웨어                  | 홈페이지                                             |
| 가 들 적 대 학 로<br>건영병 학산방지 봉동지침<br>이심증상 시 대처동<br>응교출근잔<br>1. 동교·출근하지 않음<br>2. 본교방역책임자(02-2164-8555)에 인력하여 지시<br>등교 출근 자 원<br>1. 이동과 접촉용 자 제원<br>2. 본교 방역책임자에게 즉시 인력하여 지시에      | 방법<br>네 따로                                           | 전광판                                            |                                                                       |                                                     |                       | ÷                                                |
| 3. 교내 건물할 '영지간급보호소)로 대파<br>TRINITY공지                                                                                                    | ÷                                                    | 성심 공지사형 일반 학사                                  | 장학 취업                                                                 |                                                     |                       | _                                                |
| 나의공지 성신교정 성심교정 성의교정                                                                                                    |                                                      | • [평생교육원]                                      | ] 부천시평생학습센                                                            | 터 '2021 부천·                                         | 2                     | 021-08-09                                        |
| <ul> <li>4412. 21년도 예비군훈련 미실시 관련 재전파</li> <li>4411. [건축팀] 제2국제관 타워크레인 해체공····</li> <li>4409. [원격교육지원센터] 2021학년도 '대학····</li> <li>4406. ■7월 사이버 보안진단의 날 「내PC지····</li> </ul> | 2021-08-06<br>2021-08-06<br>2021-07-27<br>2021-07-19 | • [국제교류팀]<br>• [예비군대대<br>• [교수학습개<br>• [학사지원팀] | ] 2021- 2 선발(202<br>본부]2021년도 예비<br>발원] 2021-2학기 5<br>] 2021년 가을(2020 | 2-1 파견) 교…<br>미군훈련 미실…<br>SOS Class 학…<br>0학년도 후기)· | · 20<br>· 20<br>·· 20 | 021-08-06<br>021-08-06<br>021-08-05<br>021-08-04 |
| • 4405. 2021년도 예비군훈련 미실시 전파                                                                                                    | 2021-07-14                                           |                                                | 더                                                                     | 보기 ~                                                |                       |                                                  |

# 트리니티 로그인 후 화면 상단의 '사이버캠퍼스' 메뉴 Click 웹브라우저 이용 접속 : <u>http://e-cyber.catholic.ac.kr</u> 수업 관련 정보 등은 사이버캠퍼스를 이용

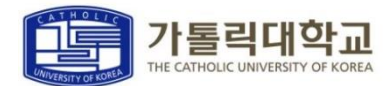

#### 사이버캠퍼스 안내

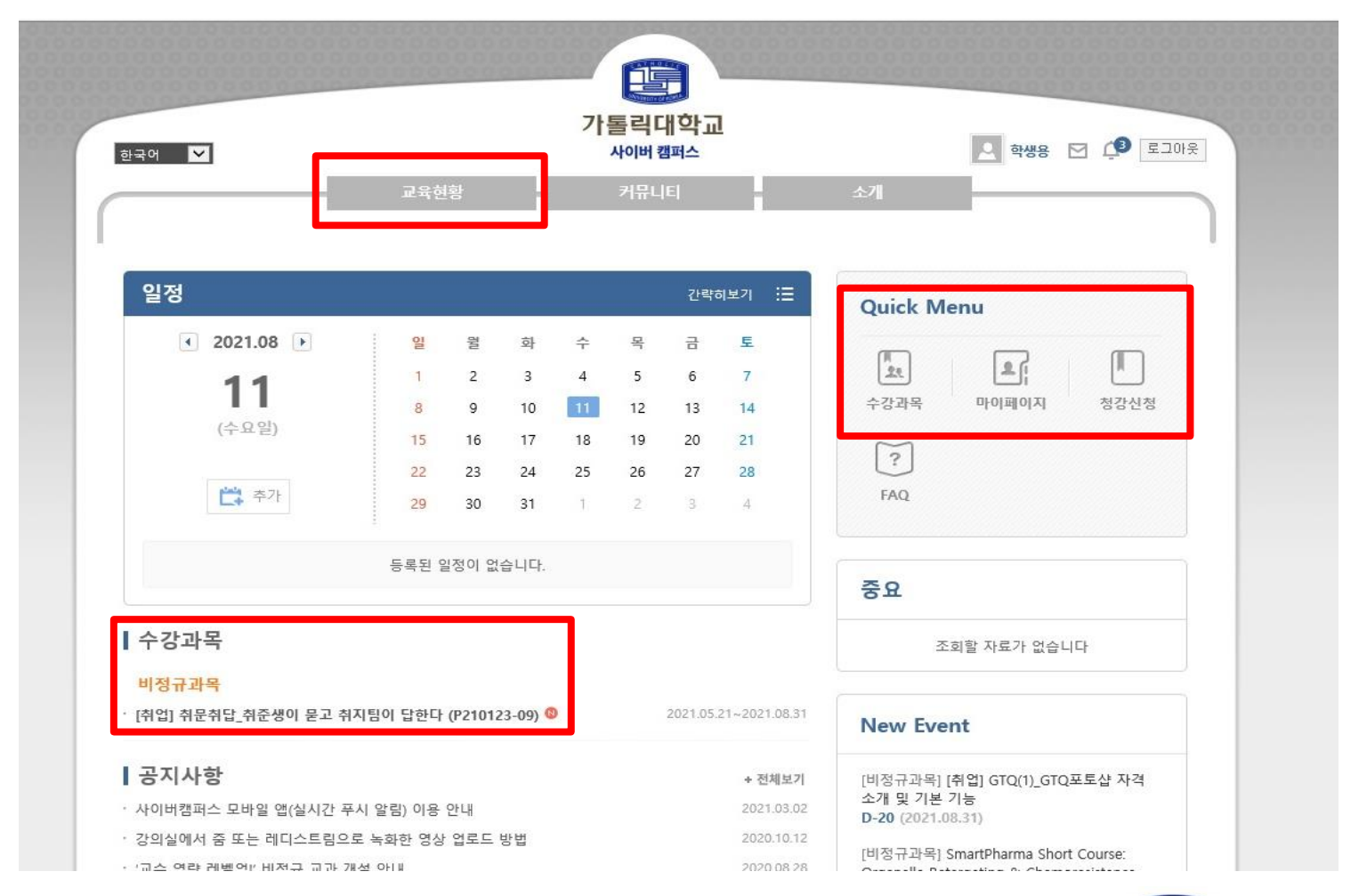

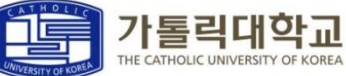

#### 증명서 발급 안내

#### 증명서 발급 관련 공지사항 <u>https://www.catholic.ac.kr/ko/support/certificate.do</u>

전자증명서 발급 사이트 <u>https://catholic.certpia.com/</u> - 트리니티 아이디로 로그인 후 각종 증명서 발급 가능

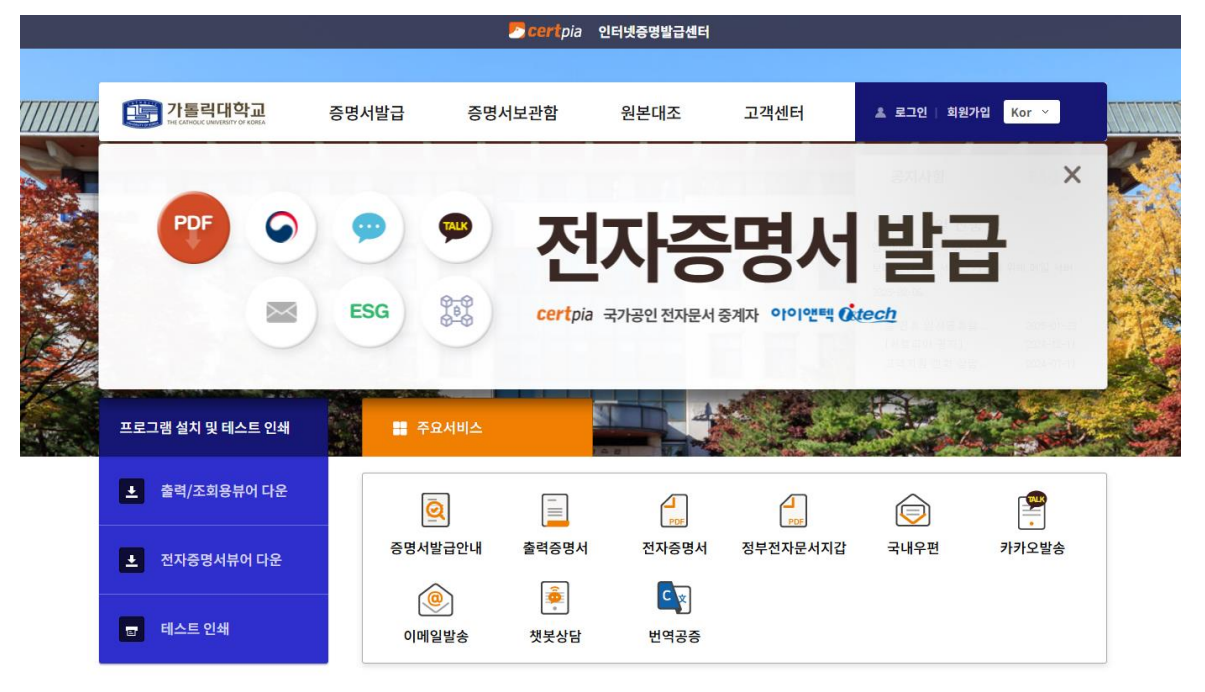

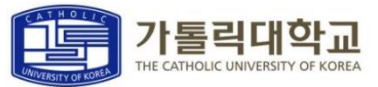